## Directions for accessing the Action Team application:

- Go to <u>www.thrivent.com</u>
- Upper right hand side of the page, click LOG IN.
- Enter your username and password.
  - If you have forgotten your username or password, click the appropriate link to retrieve.
- In the upper right hand corner search box, type Action Teams.
- The first link that comes on, click and once age has loaded, on the right had middle side of the screen click "apply now"
- Click "apply now" again.
- Scroll down to *Ready to get started* click on Begin Project Application
- From here it will give you a step by step process of how to compete the project application.

For those of you who have not registered yet, you will need your Date of Birth and Thrivent ID. Please call Tara Goins, Assistant to Sarah Davis CPF<sup>®</sup>, if you need your Thrivent ID as this information cannot be sent via email. You can reach Tara during the office hours of M-F 9:30-5:30 at 561-622-9958.

## **Directions for accessing Thrivent Choice Dollars:**

- Go to <u>www.thrivent.com</u>
- Upper right hand side of the page, click LOG IN.
- Enter your username and password.
  - If you have forgotten your username or password, click the appropriate link to retrieve.
- In the upper right hand corner search box, type Thrivent Choice.
- Click on the second link that says Thrivent choice
- On the right hand side, click "Get Started now"
- Use the advanced search to put in charity name, address and city to cut down on the number of search results that will pull up.
- Click on your Charity Name and it will ask you how much you would like to designate.
- Once you've designated your amount, you may LOG OFF.